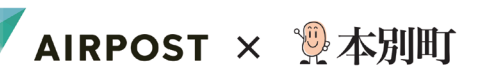

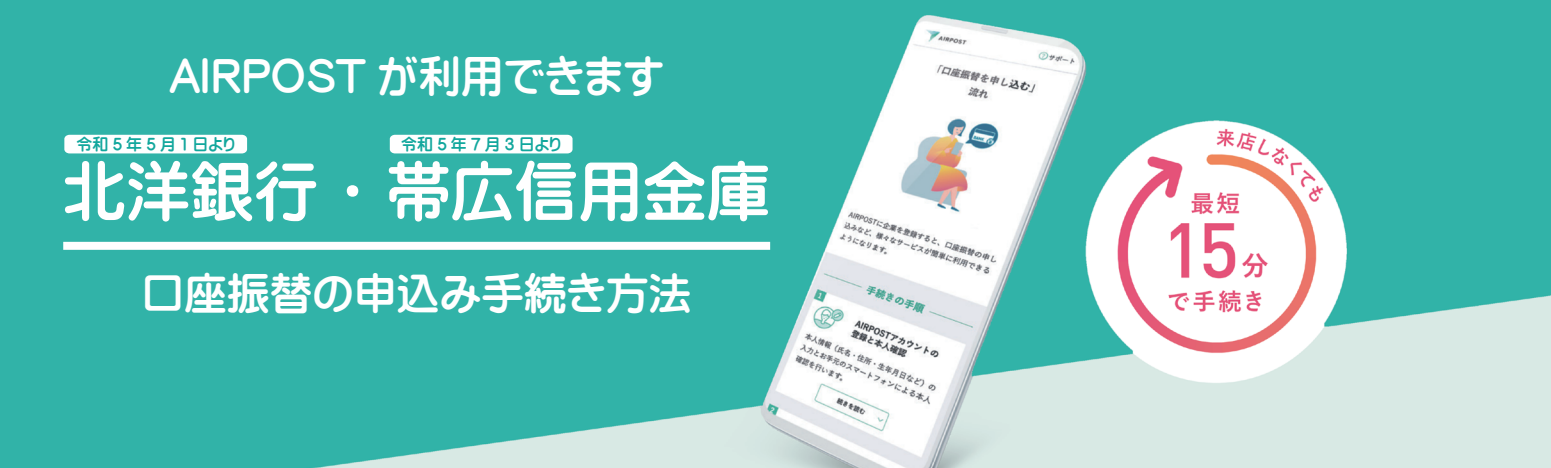

# 裏面のガイダンスを見れば、自宅でスマホでカンタンに手続きできます!

AIRPOSTをご利用いただくと、郵送や窓口に出向くことなく、自宅からスマホを使って口座振替の申し込みができます。

令和5年5月1日~

令和5年7月3日~

### AIRPOSTで手続きが可能な期間

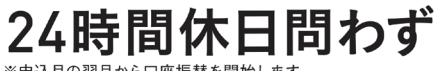

※申込月の翌月から口座振替を開始します。

利用可能な金融機関 ※順次拡大予定

| н | レ洋 | 2日 2 | 1 |
|---|----|------|---|
| 4 | レチ | 亚区   | Ы |

帯広信用金庫

## 対象の支払い項目

町•道民税、固定資産税、軽自動車税、国民健康保険税、 水道料金、簡易水道料金、下水道料金、公営住宅使用料、 介護保険料、後期高齢者医療保険料、保育料、給食費

#### 申し込みに必要なもの

 ①新住所に更新済みの本人確認書類 (マイナンバーカード、運転免許証、 在留カードのいずれか)
 ②引き落とし口座情報がわかるもの

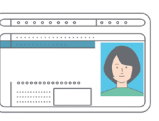

③スマートフォン
 ④納税義務者番号、調定番号など\*がわかるもの

 (\*納付書、検針表など)
 ※いずれも口座名義人本人のもの

#### 申し込み用QRコード

手続きの途中で使用するQRコードです。 STEP3 まで進んだ時に使用してください。

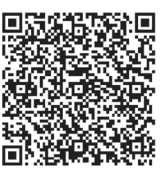

| AIRPOSTを利用するには本人確認が必要です 本人確認方法は<br>2種類あります        |                                              |                                                                                                 |  |  |
|---------------------------------------------------|----------------------------------------------|-------------------------------------------------------------------------------------------------|--|--|
| 本人確認方法の種類                                         | 必要な本人確認書類                                    | ポイント                                                                                            |  |  |
| マイナンバーカード<br>読み取り<br>手順の詳細は STEP I-A へ            | マイナンバーカード                                    | <ul> <li>○時短</li> <li>○撮影不要</li> <li>○全手続き対応</li> </ul>                                         |  |  |
| 本人確認書類と<br>顔写真の撮影<br><sup>手順の詳細は STEP I-B へ</sup> | 下記のいずれか1種類<br>・運転免許証<br>・マイナンバーカード<br>・在留カード | ● 運転免許証もOK<br>▲ 一部制限あり*<br>**諸届サービスを利用する際に一部の企業には<br>手続きができません。なお、口座振替の申し込<br>みに関しては特に制限はありません。 |  |  |

#### はじめに

### AIRPOSTは「+メッセージ」アプリからアクセスします

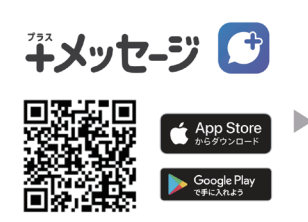

最新の「+メッセージ」アプリを ダウンロードし、開きます。

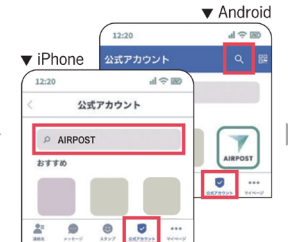

「+メッセージ」の「公式アカウン ト」の画面でAIRPOSTを検索し、 タップ。

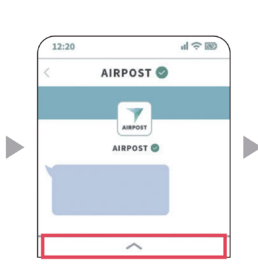

利用規約同意後、画面 下のボタンをタップし、 メニューを開きます。

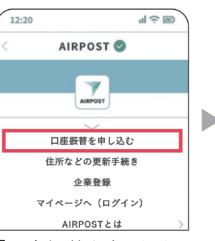

「口座振替を申し込む」 メニューをタップ。

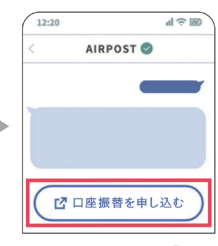

届いたメッセージの「口座 振替を申し込む」をタッ プし、アクセスします。

# 口座振替の申し込みの流れ

ガイドに従って手続きすれば、とても簡単です! ※このガイダンスでは、画面の流れを一部抜粋して掲載しています。

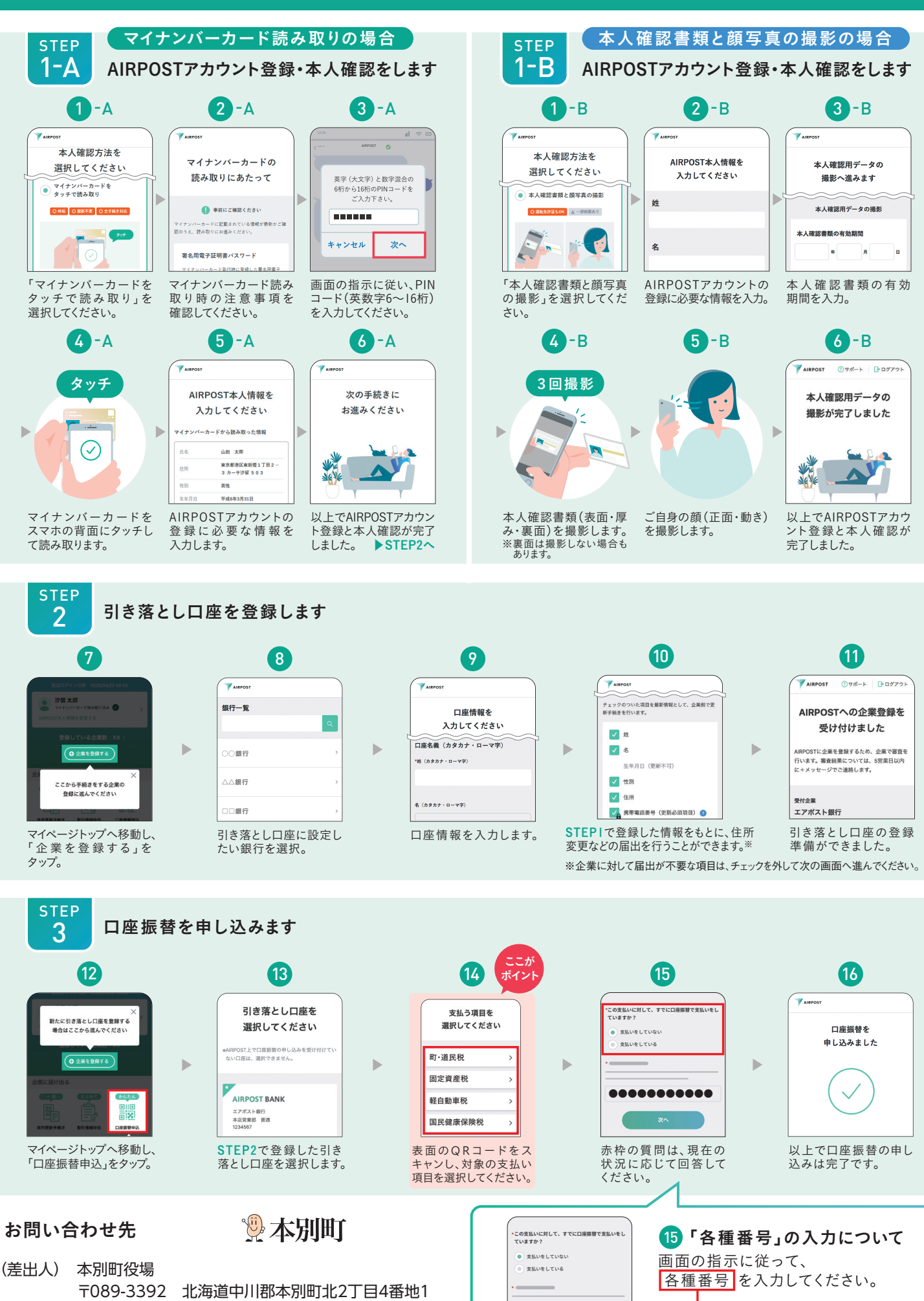

※QRコードは(株) デンソーウェーブの登録商標です。App Storeは、Apple Inc.の商標です。 Google Play および Google Play ロゴは、Google LLC の商標です。 ※「+メッセージ」は株式会社NTTドコモ、KDDI株式会社、ソフトバンク株式会社の登録商標です。 ※このガイダンスは、2023年6月時点の画面を基に作成しています。

.....

住民課 税務担当 0156-22-8127